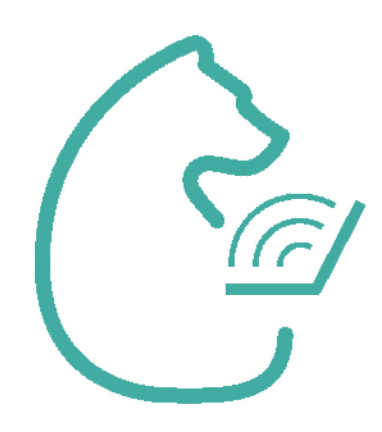

## Инструкция для входа родителей в ЭПОС.Школа

🚱 эпос. школа

Написать в техподдержку

вход для родителей || вход для учеников || вход для учителя

QR-код и гиперссылка для ознакомления с инструкцией в видеоформате

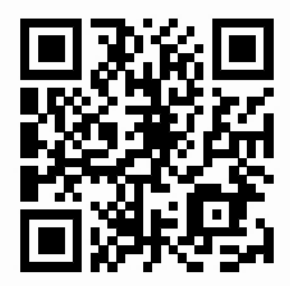

bit.ly/instructions\_for\_parents

эпос

## В браузере Google Chrome откройте страницу <u>https://</u>

## school.permkrai.ru

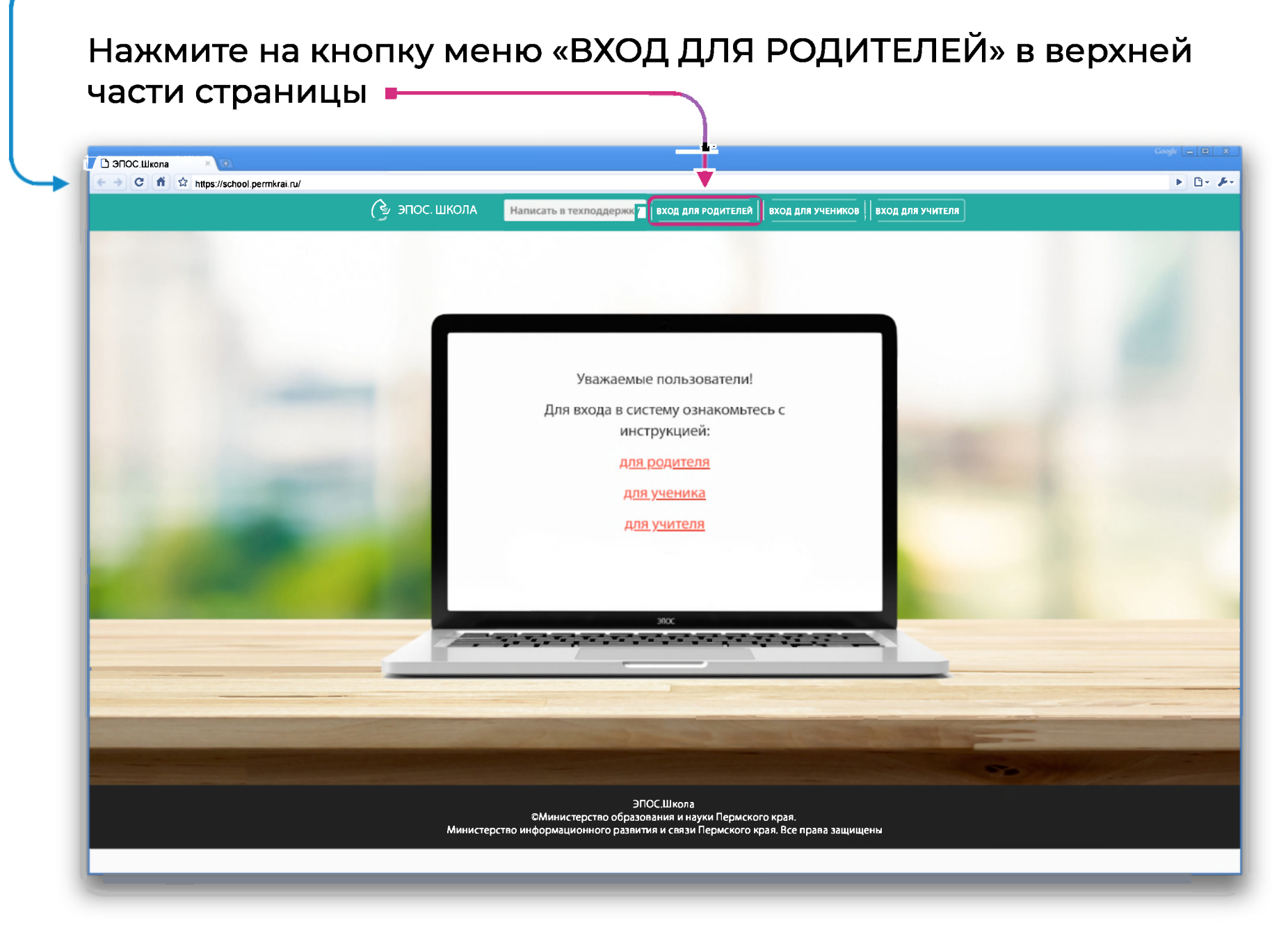

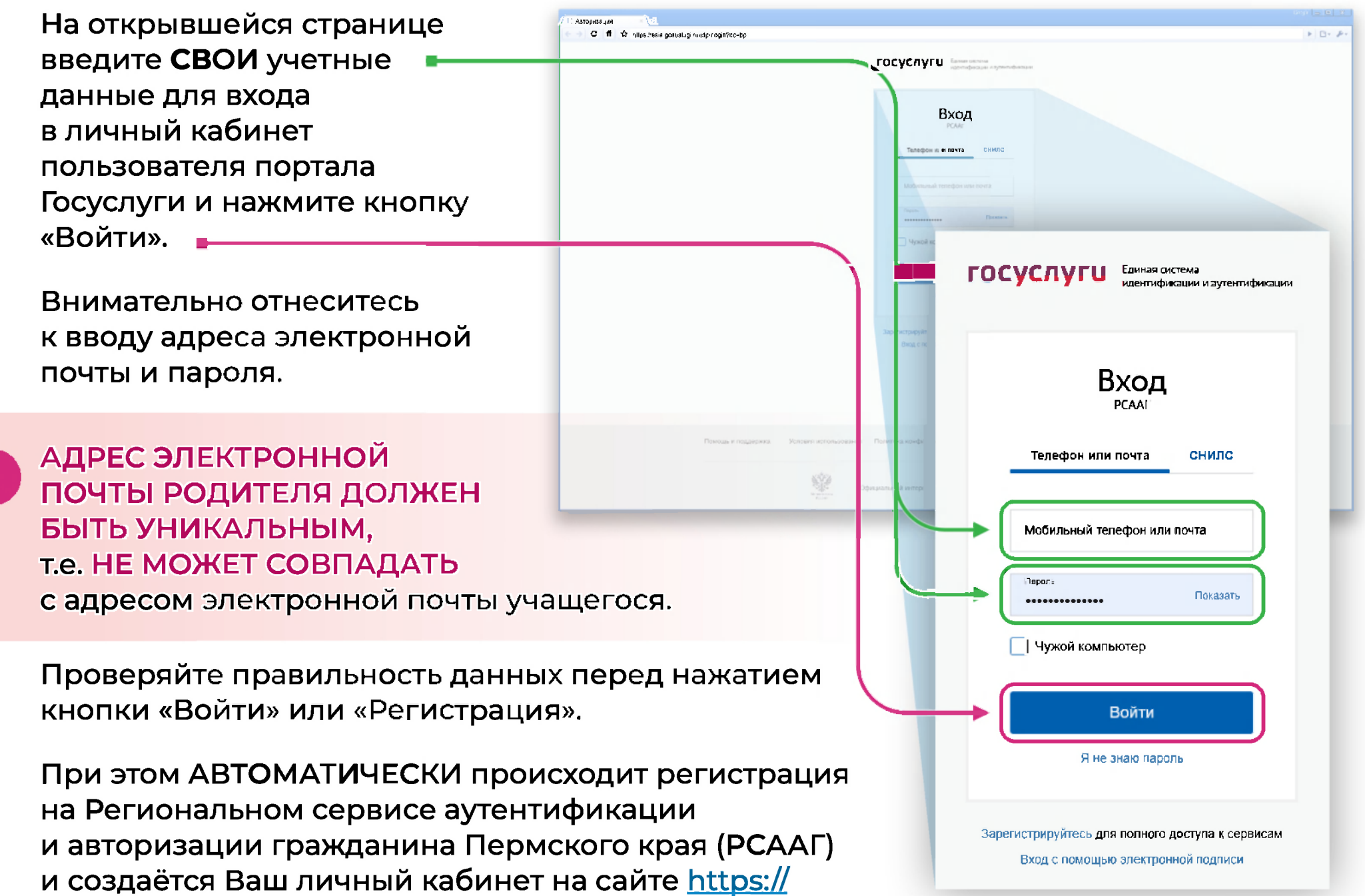

cabinet.permkrai.ru

Если Вы входите впервые, на экране отобразится сообщение о необходимости выбрать школу и параллель, в которой учится ребенок или один из детей и нажать кнопку **«Подтвердить»**.

## Ольга Михайловна, поздравляем!

Вы зарегистрировались в ЭПОС.Школа под ролью "Родитель" Выберите из выпадающих списков школу и параллель, в которой учится Ваш ребёнок / один из Ваших детей.

| Выберите образовательное учреждение: |               | Выберите параллель: |   |
|--------------------------------------|---------------|---------------------|---|
| Образовательное учреждение           | ~             | Параллель           | v |
| < Ha samayo                          | Подтаврдить > |                     |   |
|                                      |               |                     |   |
|                                      | j j           |                     |   |

В случае, если данные о вас корректно занесены в личную карточку вашего ребенка/детей, то вы перейдете в ЭПОС.Школа. Вход в электронный журнал осуществлен.

В случае, если данные отсутствуют или введены некорректно, после нажатия кнопки «Подтвердить» на экране появится **сообщение** 

Сведения не найдены. Обратитесь к классному руководителю и сообщите ему Ваш регистрационный номер:

Необходимо скопировать номер, указанный в сообщении, и передать его классному руководителю одного из своих детей-школьников.

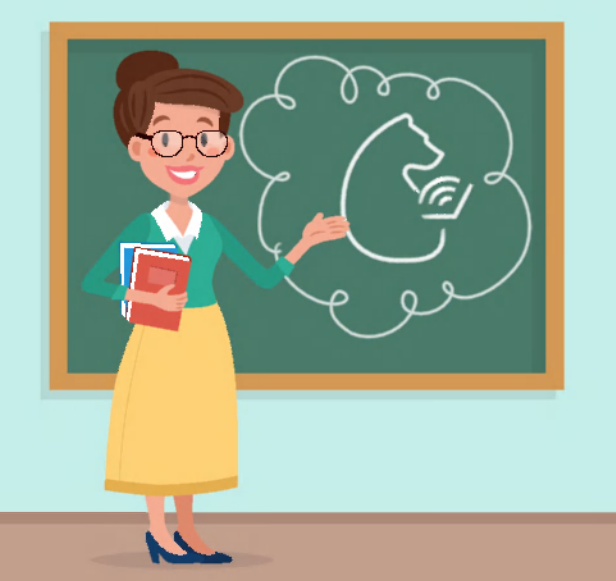

Если Вы передали номер классному руководителю, но при нажатии на кнопку «Вход для родителей» на стартовой странице ЭПОС.Школа <u>school.permkrai.ru</u> Вы видите сообщение со своим регистрационным номером и не можете войти в электронный дневник, обратитесь к классному руководителю для уточнения и проверки корректности внесения Вашего номера в систему.

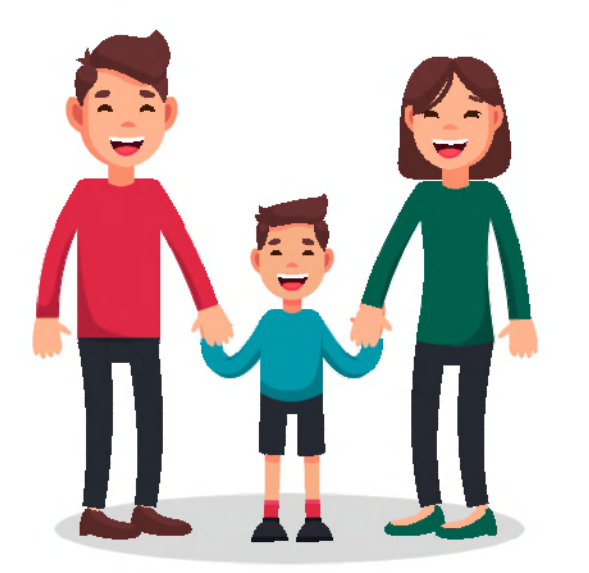

ЕСЛИ ВАМ НУЖНО С ТОГО ЖЕ УСТРОЙСТВА ЗАРЕГИСТРИРОВАТЬ ЕЩЁ ОДНОГО РОДИТЕЛЯ,

Необходимо:

- Открыть сайт Госуслуги и выйти из личного кабинета первого зарегистрированного родителя.
- 2. На сайте <u>https://cabinet.permkrai.ru</u> выйти из личного кабинета зарегистрированного родителя, нажав на имя, а затем на вкладку «**Выйти**» в правом верхнем углу.

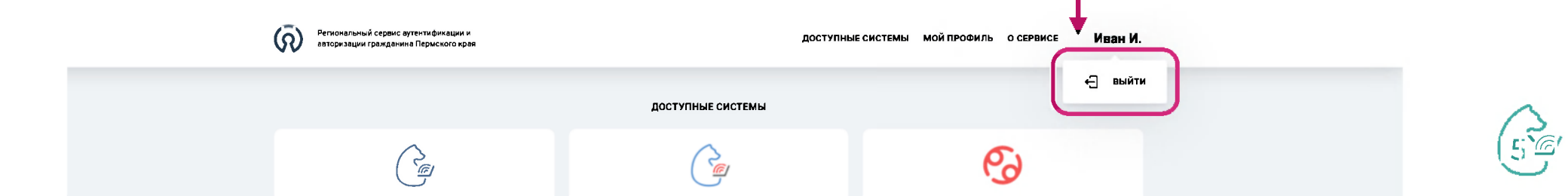